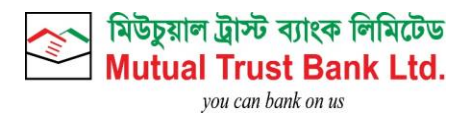

# MANUAL FOR MTB SOCIAL MEDIA BANKING

COPYRIGHT

©2021 MUTUAL TRUST BANK LIMITED (MTB). ALL RIGHTS RESERVED. EXCEPT AS PERMITTED BY LAW, NO PART OF THIS DOCUMENT MAY BE REPRODUCED IN ANY FORM OR BY ANY MEANS, ELECTRONIC OR OTHERWISE, WITHOUT THE PRIOR WRITTEN CONSENT OF MTB. THE INFORMATION CONTAINED IN THIS DOCUMENT IS SUBJECT TO CHANGE WITHOUT NOTICE

Manual for Social Media Banking

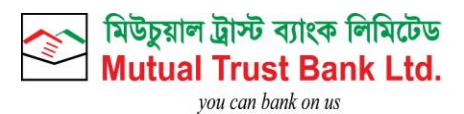

# **VERSION HISTORY**

| Version No | Modified Date | Modified by          | Reason  |
|------------|---------------|----------------------|---------|
| 1.0        | 30-Jun-2021   | Digital Banking Team | Created |
|            |               |                      |         |

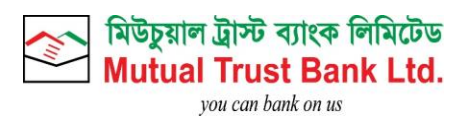

# **Table of Contents**

| 1.   | WhatsApp Features:               |
|------|----------------------------------|
| 1.1. | Registration Process:            |
| 1.2. | Account Balance Check:7          |
| 1.3. | Nagad Fund Transfer:9            |
| 1.4. | Credit Card Outstanding:         |
| 1.5. | Credit Card Last 5 Transactions: |
| 1.6. | Mobile Recharge:                 |
| 1.7. | Pin Reset:                       |
| 2.   | Viber Features:                  |
| 2.1. | Registration Process:            |
| 2.2. | Account Balance Check:           |
| 2.3. | Account Last 5 Transactions:     |
| 2.4. | Card Last 5 Transactions:        |
| 2.5. | Pin Reset:                       |
| 3.   | Facebook Messenger:              |
| 3.1. | Registration Process:            |
| 3.2. | Account Balance Check:           |
| 3.3. | Account Last 5 Transactions:     |
| 3.4. | Card Outstanding Balance:        |
| 3.5. | Card Last 5 Transactions:        |
| 3.6. | Pin Reset:                       |

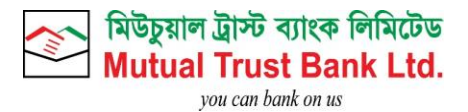

# 1. WhatsApp Features:

Customer can complete registration using any one platform of MTB Social Media Banking.

1.1. Registration Process:

- Save this number +88 01799983999 in your mobile phone and Start Service by typing hi/hello.
- Enter Mobile which is registered with MTB Account.
- Click on OTP and PIN Set web view link.
- Enter OTP.
- Click on Submit.
- Set 4 digit Pin.
- Click on Submit.

|                                                                                                    | Hi 1:40 pm 🗸                                                                                                    |
|----------------------------------------------------------------------------------------------------|----------------------------------------------------------------------------------------------------|
| Hello 😅 🏽 😇<br>Welcome to MTB Social Media Banking 💪<br>From here, you can conduct your usual banking transactions with ease.<br>1:40 pm                                                                                                    | For starting this Service type<br><b>hi/hello</b>                                                                  |
| Thanks for your interest in MTB Social Media Banking. First, let's get you registered.                                                                                                    |                                                                                                    |
| Please enter the phone number registered with your MTB account. 1:40 pm                                                                                                    |                                                                                                    |
|                                                                                                    | 01785602514 1:40 pm 🗸                                                                                              |
| To ensure better security and verification process please press the link below<br>to enter OTP and set Pin.<br>(Do not enter OTP and Pin in chat box).<br>https://socialbanking.mutualtrustbank.com/mtb/get-otp-and-password?<br>token=0149643cadb7710072646bfbf9623423e69fb9492552208&pin_and_otp<br>_for=register 1:40 pm | Type your registered mobile number<br>for Social media banking registration<br>Click this link and proceed further |

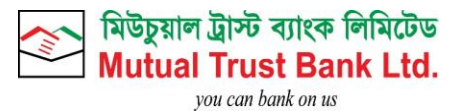

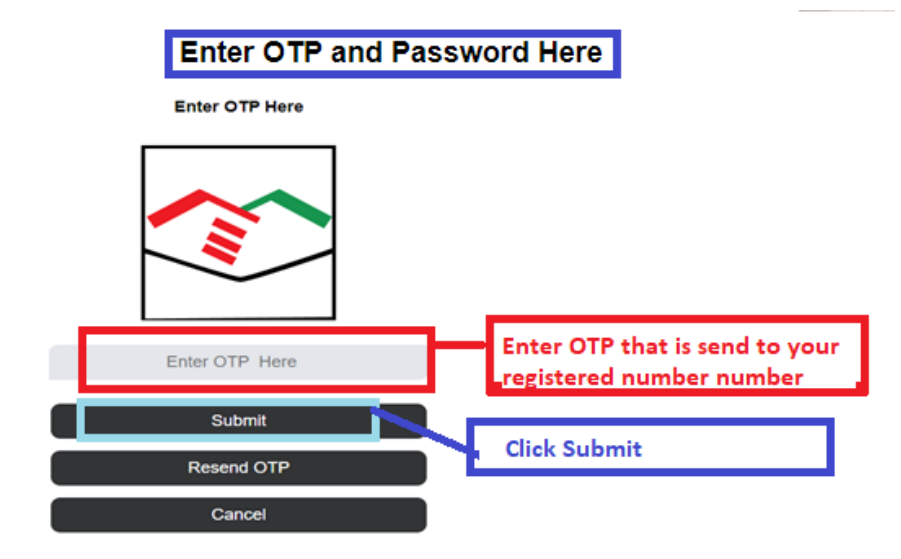

**Create Pin Number for Your Account** 

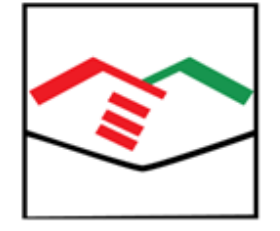

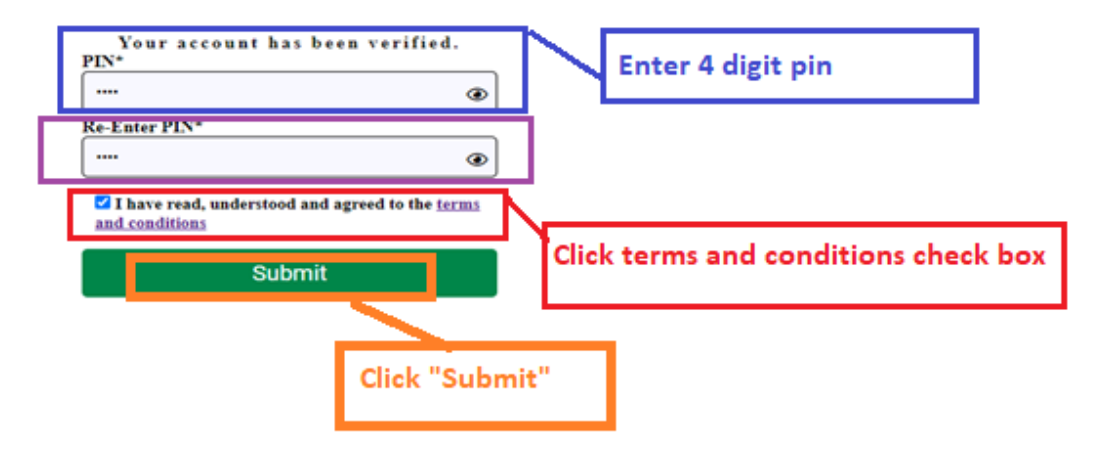

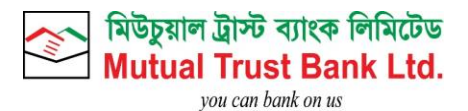

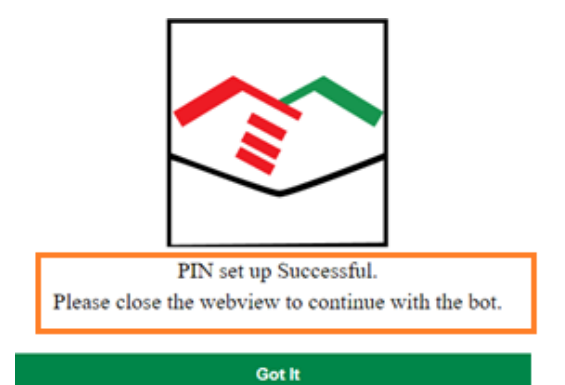

After Successful Registration Process customer will be able get all services of MTB Social Media Banking.

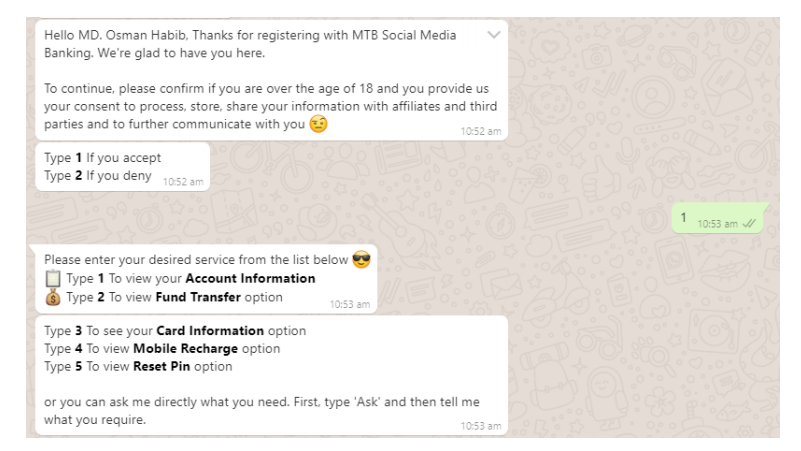

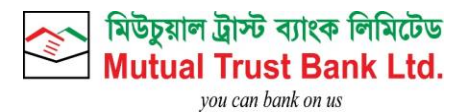

# 1.2. Account Balance Check:

- Type 1 To view your Account Information
- Please select the account by replying with the serial number from the list below.
- Please select your desired service:
- Type 1 To Check Account Balance

| Please enter your desired service from the list be<br>Type 1 To view your Account Information<br>Sympe 2 To view Fund Transfer option                            | elow 🗸                      |                                                                                                    |
|----------------------------------------------------------------------------------------------------|-----------------------------|----------------------------------------------------------------------------------------------------|
| Type <b>3</b> To see your <b>Card Information</b> option<br>Type <b>4</b> To view <b>Mobile Recharge</b> option<br>Type <b>5</b> To view <b>Reset Pin</b> option | 33.                         |                                                                                                    |
| or you can ask me directly what you need. First,                                                                                                    | type 'Ask' and then tell me |                                                                                                    |
| what you require.                                                                                                    | 11:36 am                    |                                                                                                    |
|                                                                                                    |                             | 1 11:36 am 🗸                                                                                                   |
| Please select the account by replying with the select.<br>below.<br>1: ***5297<br>2: ***1722                                                                     | erial number from the list  |                                                                                                    |
| 2: ***1/62                                                                                                    | 11:37 am                    |                                                                                                    |
| Type E to Exit<br>Type H to Go to Home Menu 11:37 am                                                                                                    |                             |                                                                                                    |
|                                                                                                    |                             | 1 mittae ut                                                                                                    |
| Please Enter MTB To Account No                                                                                                    |                             | States and the states                                                                                          |
| Type H To return to Main Menu                                                                                                    |                             |                                                                                                    |
| Type B To return to Account Menu                                                                                                    |                             |                                                                                                    |
| or you can ask me directly what you need. First,                                                                                                    | type 'Ask' and then tell me |                                                                                                    |
| what you require.                                                                                                    | 1148 are                    | The second second second second second second second second second second second second second second second s |
|                                                                                                    | 1-4 -                       | 00460310074985 1148 am ult                                                                                     |
| Please Enter Transfer Amount (BDT)<br>Daily transaction limit (Min : BDT 1, Max : BD                                                                             | OT 5000)                    |                                                                                                    |
| Type H To return to Main Menu<br>Type E To Exit<br>Type B To return to Account Menu                                                                              |                             |                                                                                                    |
| or you can ask me directly what you need. First, what you require.                                                                                               | type 'Ask' and then tell me |                                                                                                    |
|                                                                                                    |                             |                                                                                                    |

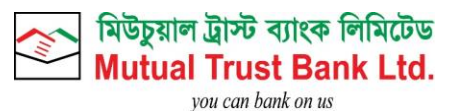

2 11:42 am

Please select your desired service: Type **1** To Check Account Balance Type 2 To view Last 5 Transactions Type **H** To return to Main Menu Type **E** To Exit

or you can ask me directly what you need. First, type 'Ask' and then tell me what you require. 11:41 am

Account No: \*\*\*5297

- Account Last 5 transactions: • Transaction Date: 03/06/21
- Transaction Type: DR
  Amount: BDT 2500.00
- Reamarks: CW-MTB TOWER BRANCH R-000072725619-747020-803072
- Transaction Date: 02/06/21
- Transaction Type: DR
  Amount: BDT 1500.00
- Reamarks: CW-MTB TOWER BRANCH R-000072648075-713740-783152

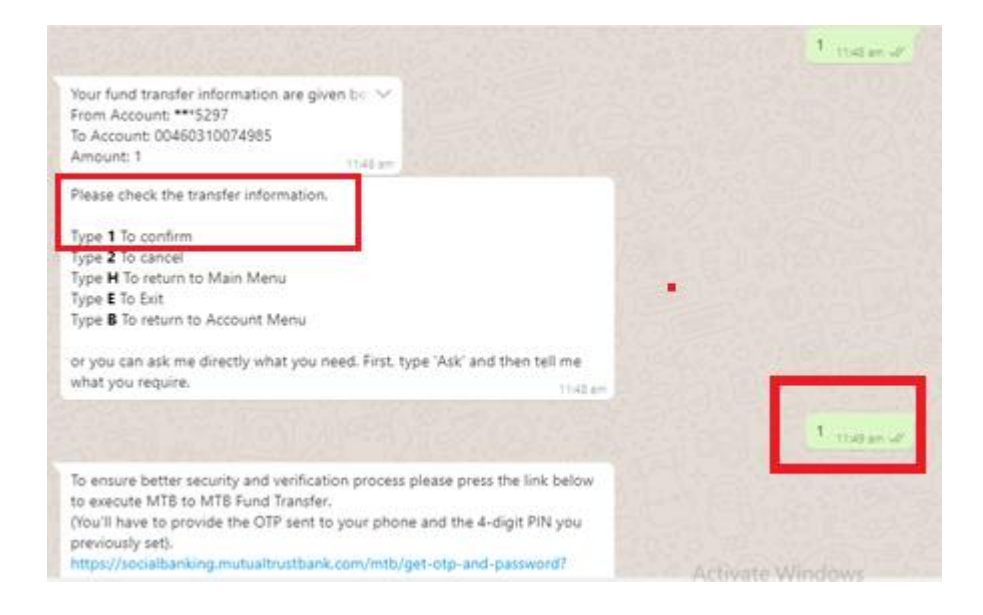

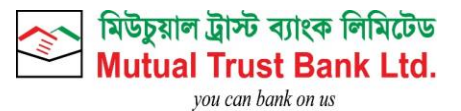

#### Enter OTP and Password Here

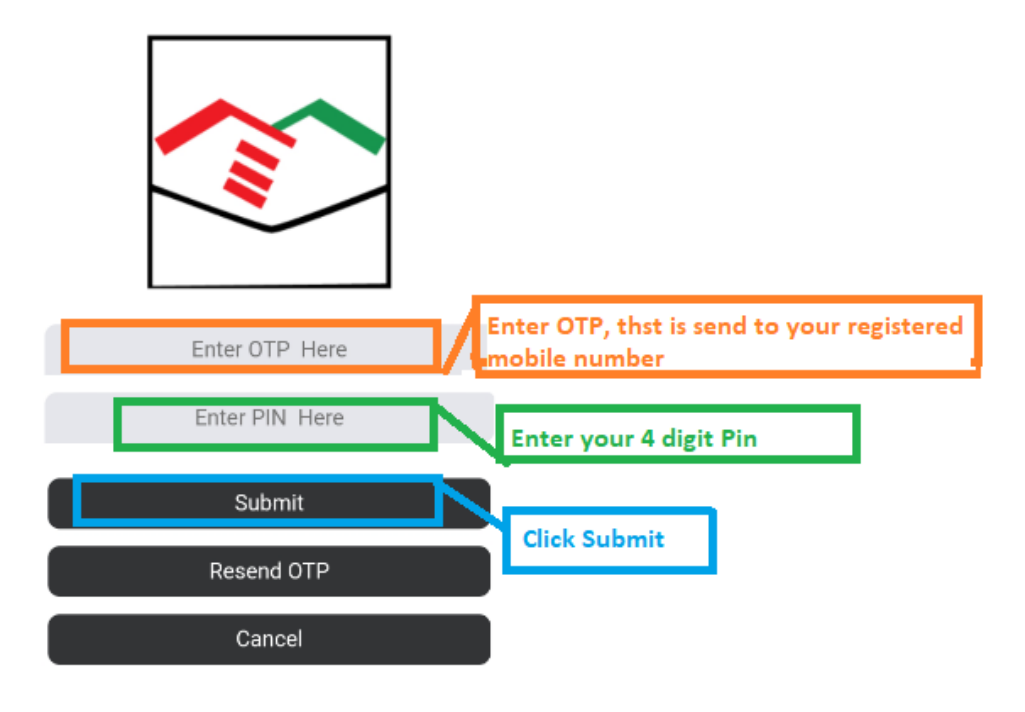

MTB Fund Transfer Successful. MTB FT Transaction Id: MSMB637581595145584340

# 1.3. Nagad Fund Transfer:

- Type 2 To view Fund Transfer
- Please select type of transfer by replying with the serial number below:
- Type 2 To Nagad Transfer
- Please select the From Account No by replying with the serial number from the list below:
- Do you want to transfer fund to your MTB Social Media banking registered Number? Yes: Type 1 No: Type 2
- Please Enter Transfer Amount (BDT)
- Please check the transfer information.
- Type 1 to confirm.
- Click on web view link to enter OTP and Pin.
- After Successful Fund Transfer Customer will receive Nagad Transaction Id.

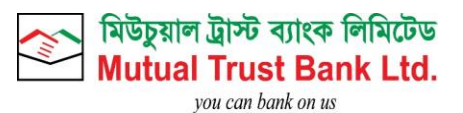

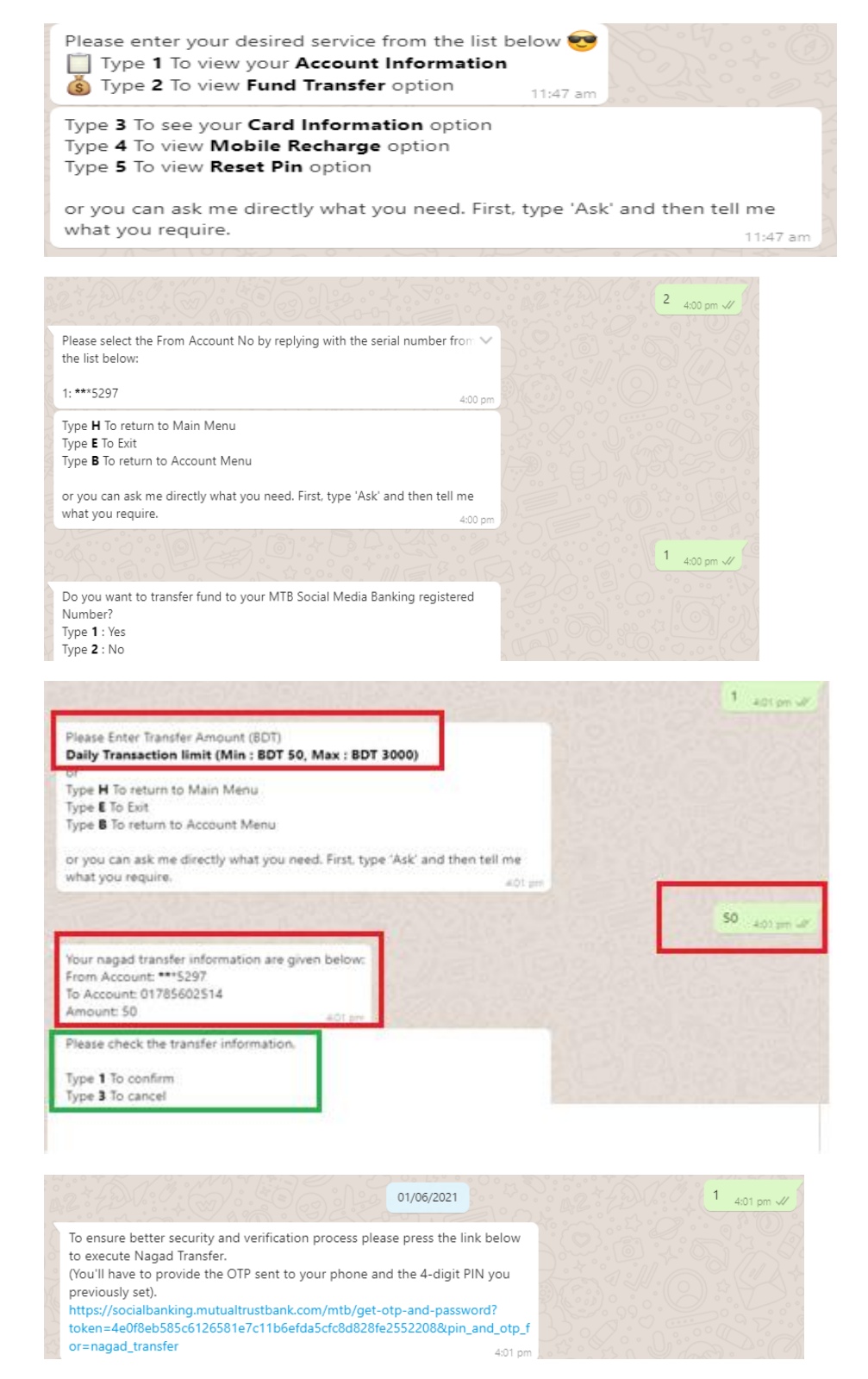

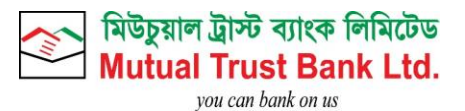

#### Enter OTP and Password Here

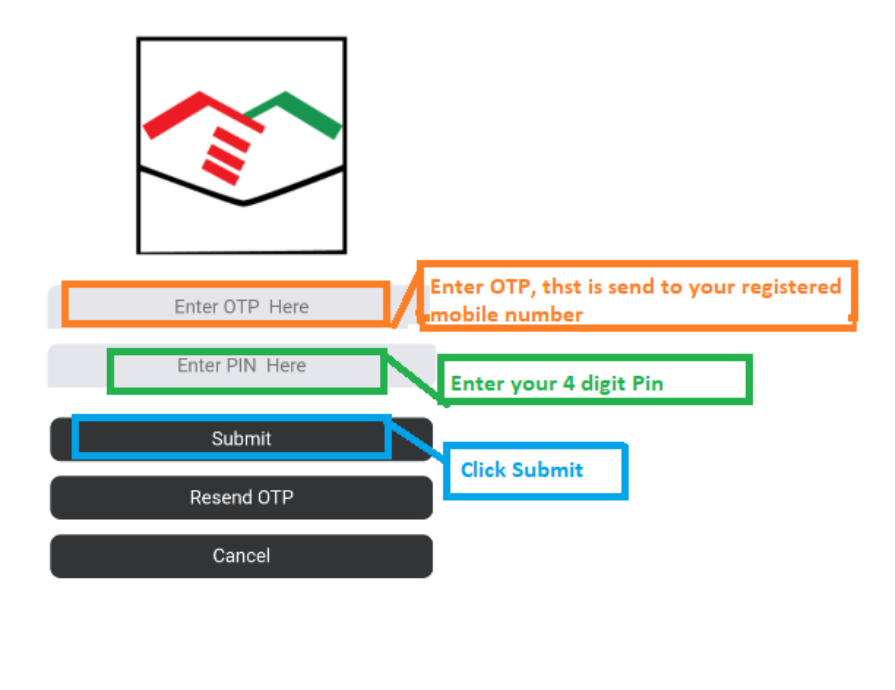

Nagad Fund Transfer Successful. Nagad Transaction Id : 70RCSI35 4:01 pm

# 1.4. Credit Card Outstanding:

- Type 3 To see your Card Information option
- Please select the card by replying with the serial number from the list below.
- Please select your desired service:
- Type 1 To view your Credit Card Outstanding

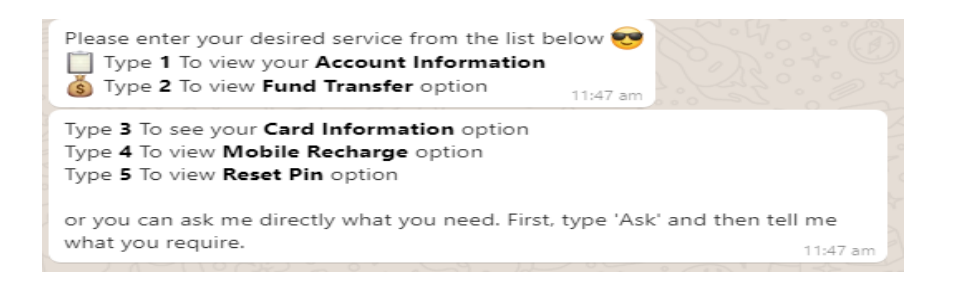

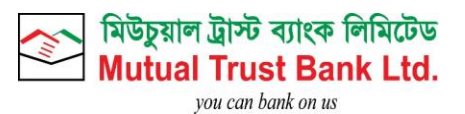

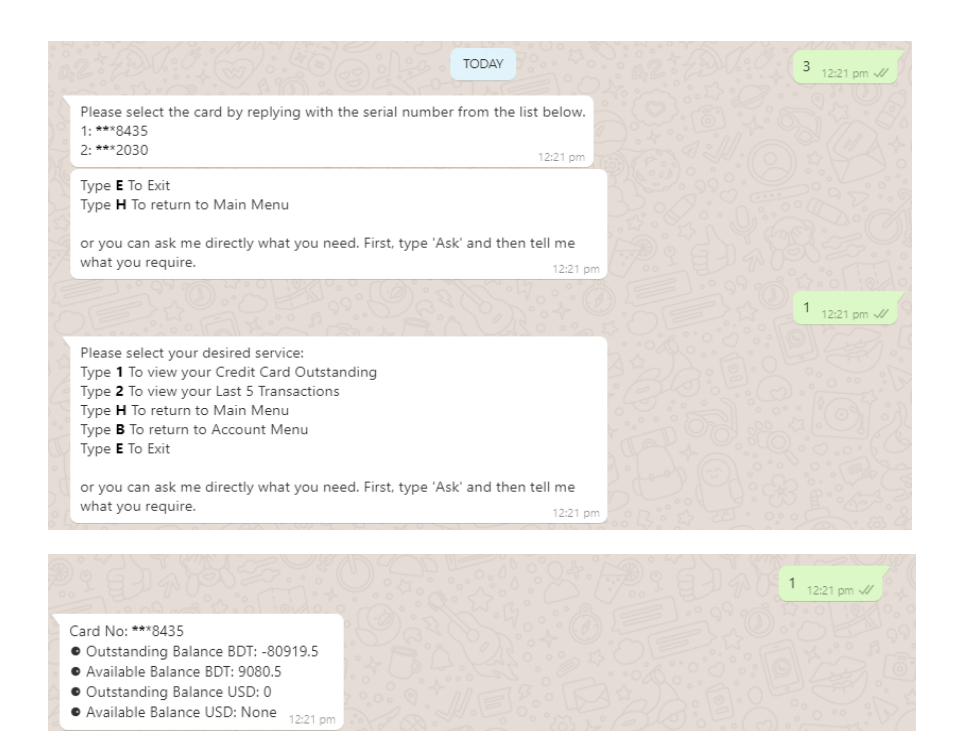

# 1.5. Credit Card Last 5 Transactions:

- Type 3 To see your Card Information option
- Please select the card by replying with the serial number from the list below.
- Please select your desired service:
- Type 2 To view your Last 5 Transactions

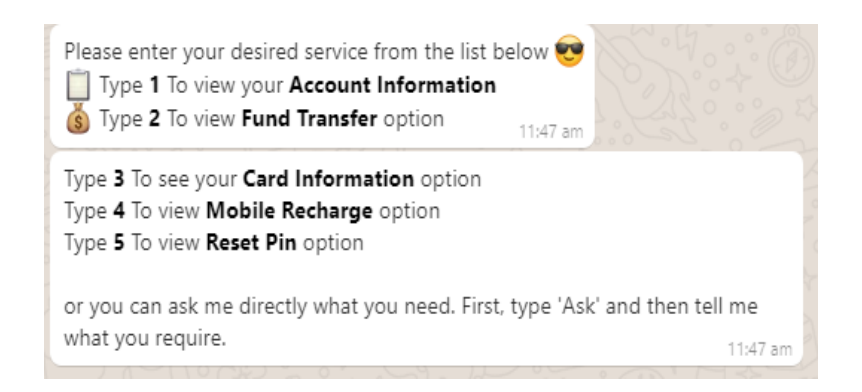

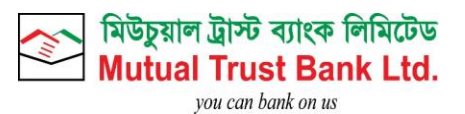

|                                                                                                    |            | <sup>3</sup> 12:31 pm √/ |  |
|----------------------------------------------------------------------------------------------------|------------|--------------------------|--|
| Please select the card by replying with the serial number from the list below.<br>1: ***8435<br>2: ***2030                                                                                                    |            |                          |  |
| Type <b>E</b> To Exit<br>Type <b>H</b> To return to Main Menu                                                                                                    |            |                          |  |
| or you can ask me directly what you need. First, type 'Ask' and then tell me<br>what you require. 12:31 pm                                                                                                    |            |                          |  |
|                                                                                                    |            | 1 12:31 pm √/            |  |
| Please select your desired service:<br>Type 1 To view your Credit Card Outstanding<br>Type 2 To view your Last 5 Transactions<br>Type H To return to Main Menu<br>Type B To return to Account Menu<br>Type E To Exit |            |                          |  |
| or you can ask me directly what you need. First, type 'Ask' and then tell me<br>what you require. 12:31 pm                                                                                                    |            |                          |  |
|                                                                                                    | tivate Win | CURING am J              |  |
|                                                                                                    |            |                          |  |

- Transaction Date: 03/06/21
- Transaction Type: DR
- Amount: BDT 2500.00
- Reamarks: CW-MTB TOWER BRANCH R-000072725619-747020-803072
- Transaction Date: 02/06/21
- Transaction Type: DR
- Amount: BDT 1500.00
- Reamarks: CW-MTB TOWER BRANCH R-000072648075-713740-783152
- Transaction Date: 02/06/21
- Transaction Type: DR
- Amount: BDT 25000.00
- Reamarks: IBT/Card Payment/512778%2030/BDT
- Transaction Date: 02/06/21
- Transaction Type: CR
- Amount: BDT 35000.00
- Reamarks: FUND TRANSFER

# 1.6. Mobile Recharge:

- Type 4 To view Mobile Recharge option
- Please select the From Account No by replying with the serial number from the list below:
- Do you want to recharge to your MTB Social Media banking registered Number? Yes : Type 1 No Type : 2
- Please select valid mobile operator of the number you want to recharge:
- Please select the type of payment
- Please provide valid mobile number that you want to recharge
- Please Enter Recharge Amount (BDT):
- Please check your recharge information: Type : 1 to confirm

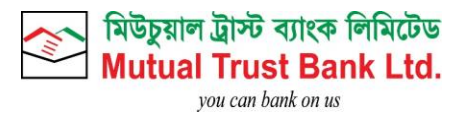

- Click on web view link to enter OTP and Pin.
- After Successful Top up Customer will receive Recharge Transaction Id.

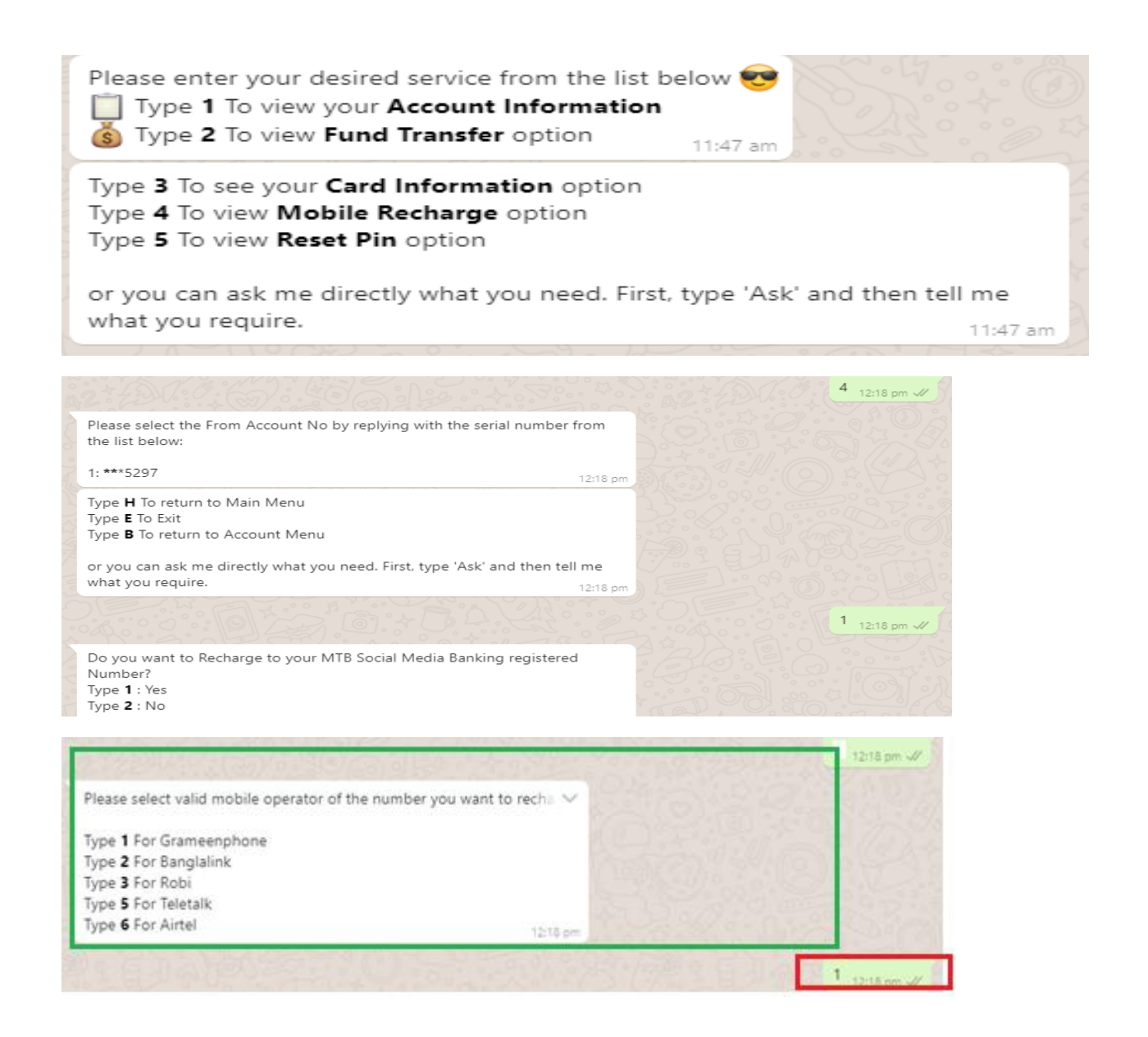

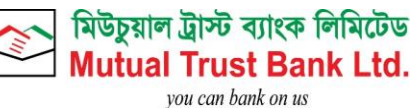

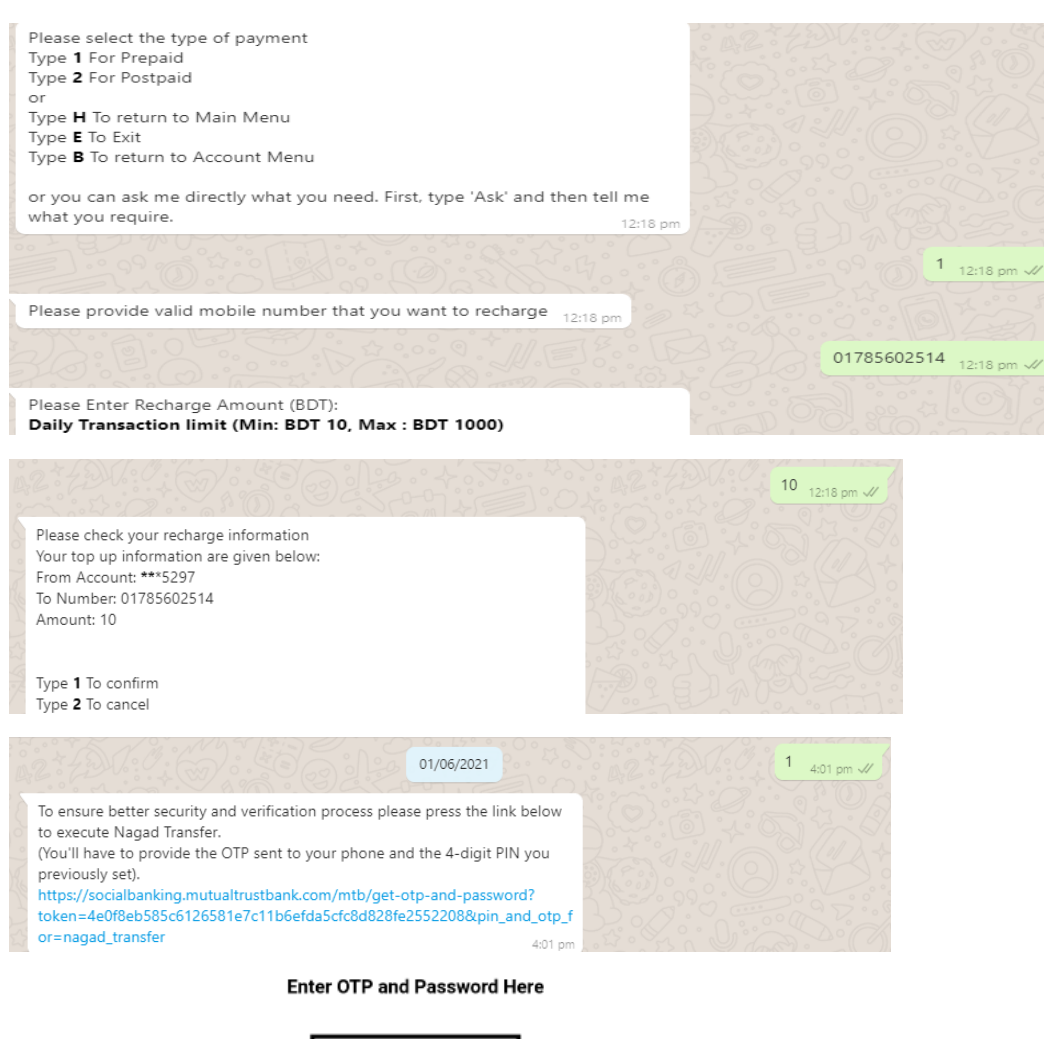

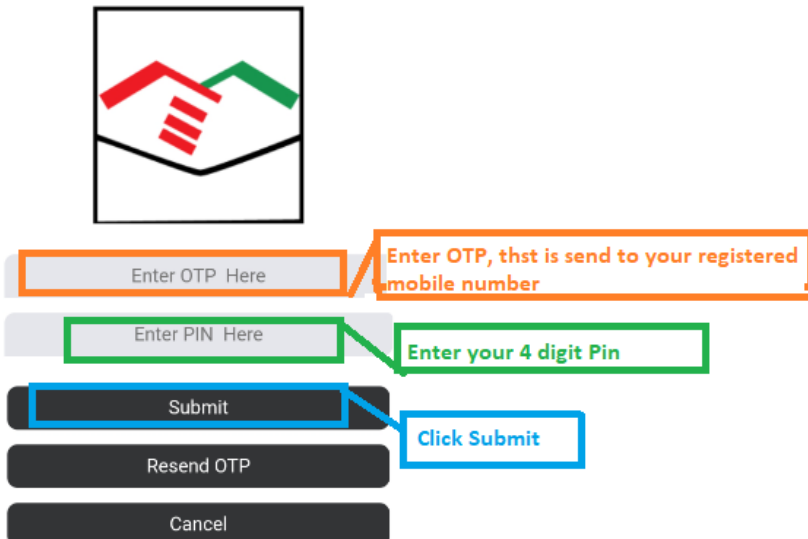

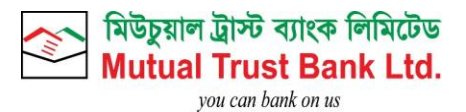

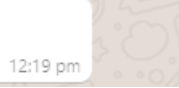

# 1.7. Pin Reset:

- Type 5 To view Reset Pin option
- Click on web view link to enter OTP and enter security question answer.
- After successful Pin Reset customer will get successful pin reset message.

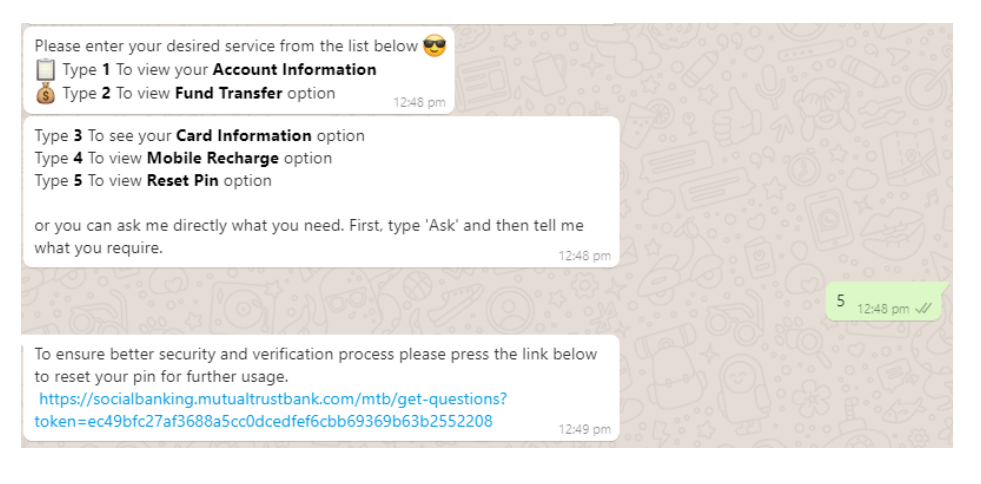

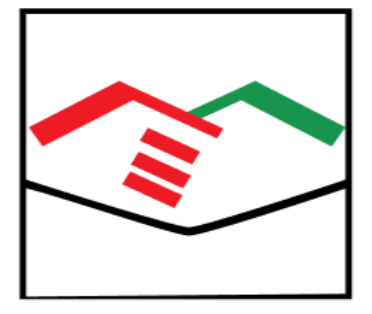

#### Full Account Number\*

Enter your full account number here

#### NID\*

Enter your NID here

#### Father Name\*

Enter your Father Name here

Submit

#### Cancel

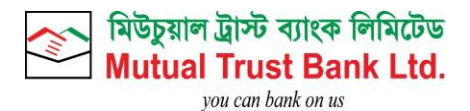

# 2. Viber Features:

# 2.1. Registration Process:

- Click this link <u>https://cutt.ly/AbzxSYn</u>
- Start Service by typing hi/hello.
- Enter Mobile which is registered with MTB Account.
- Click on OTP and PIN Set web view link.

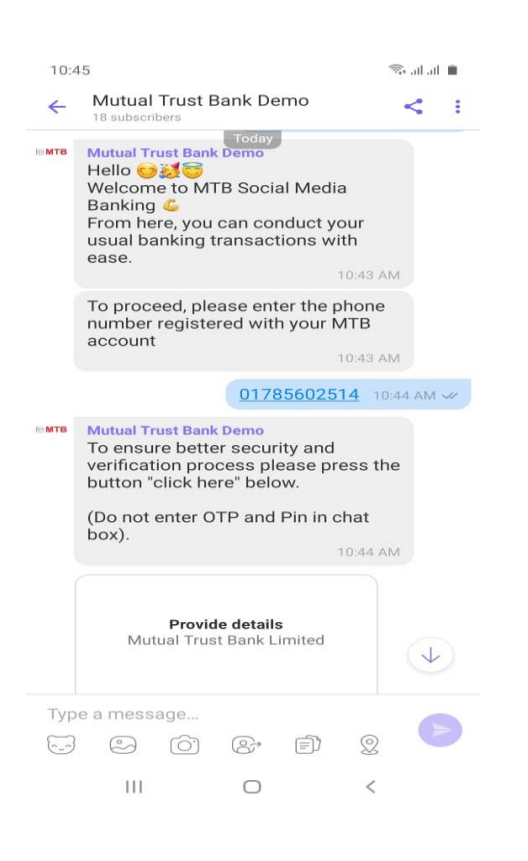

- Enter OTP
- Click on Submit.
- Set 4 digit Pin.
- Click on Submit

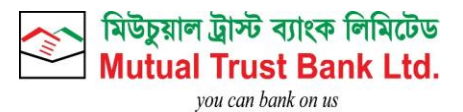

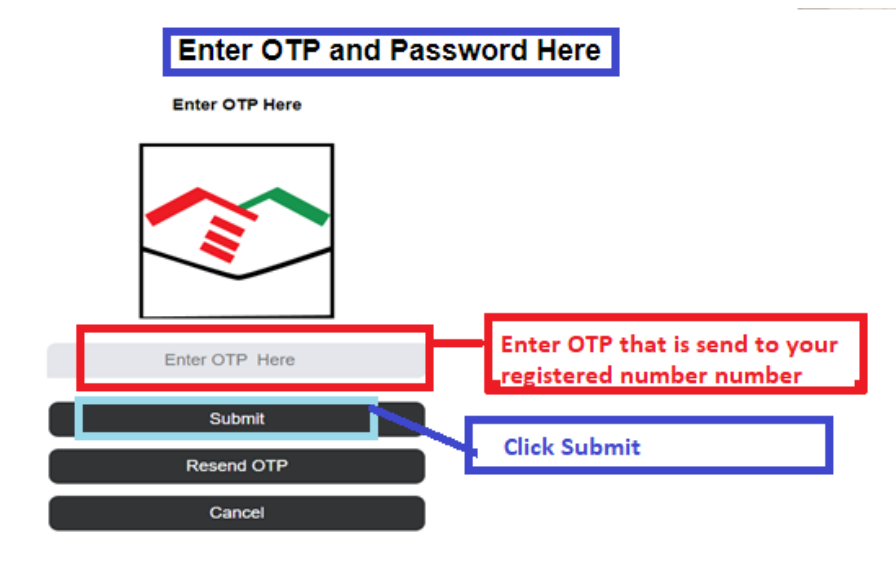

**Create Pin Number for Your Account** 

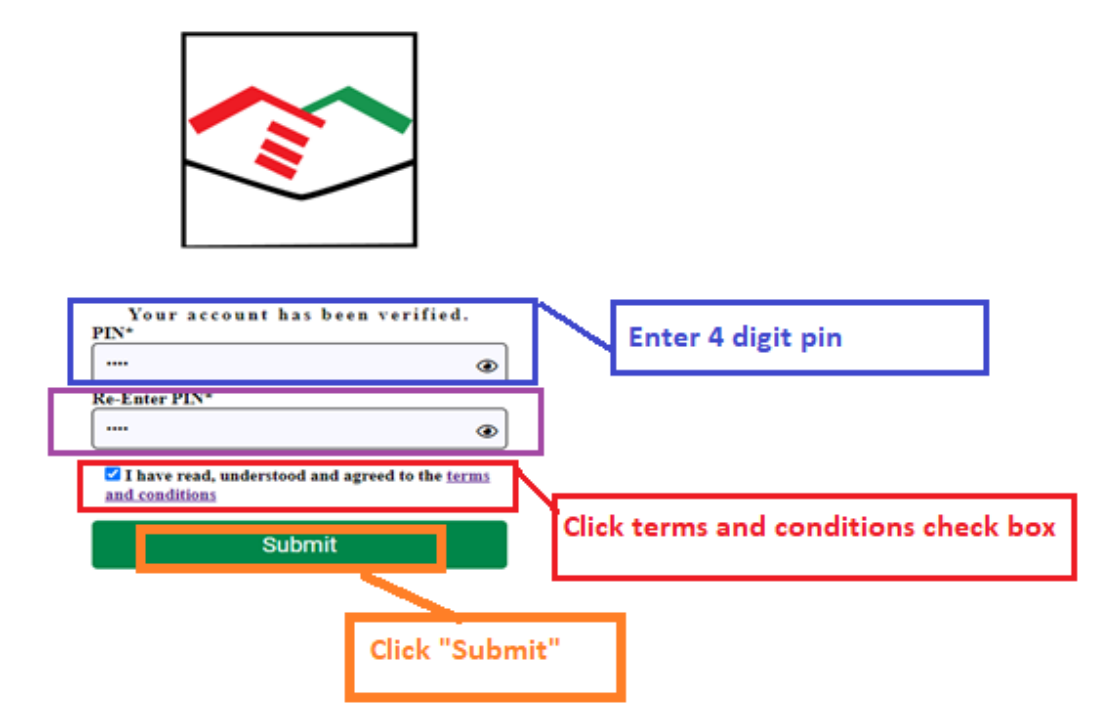

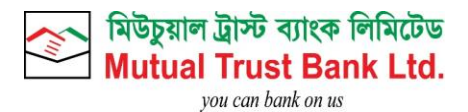

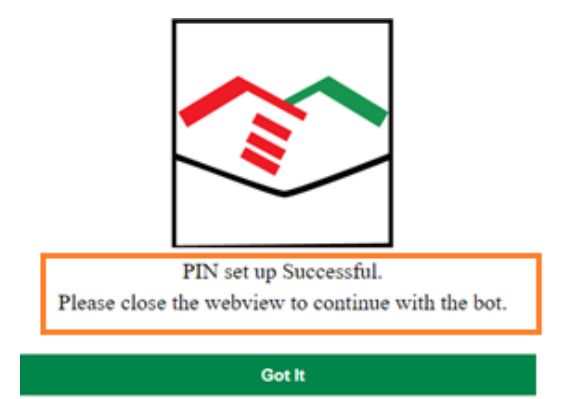

After Successful Registration Process customer will be able get all services of MTB Social Media Banking.

|     | Hello 😏 🎎 😇<br>Welcome to MT<br>Banking 💪<br>From here, you<br>usual banking t<br>ease. | "B Socia<br>can cor<br>ransact | al Media<br>iduct yo<br>ions wi | a<br>our<br>th                   |     |
|-----|-----------------------------------------------------------------------------------------|--------------------------------|---------------------------------|----------------------------------|-----|
|     | Please enter yo<br>from the list be                                                     | ur desir<br>Iow 😎              | ed serv                         | 1:09 AM<br><b>ice</b><br>1:09 AM |     |
| Тур | e a message<br>ව ර                                                                      | Ś                              |                                 | 0                                |     |
| A   | ccount Information                                                                      |                                | Card                            | Informat                         | ion |
|     | Back                                                                                    |                                | R                               | eset Pin                         |     |

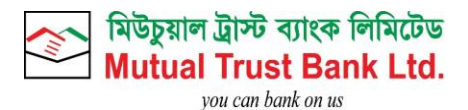

# 2.2. Account Balance Check:

- Click on Account Information.
- Select Account by replying serial no.
- Click on Account Balance.

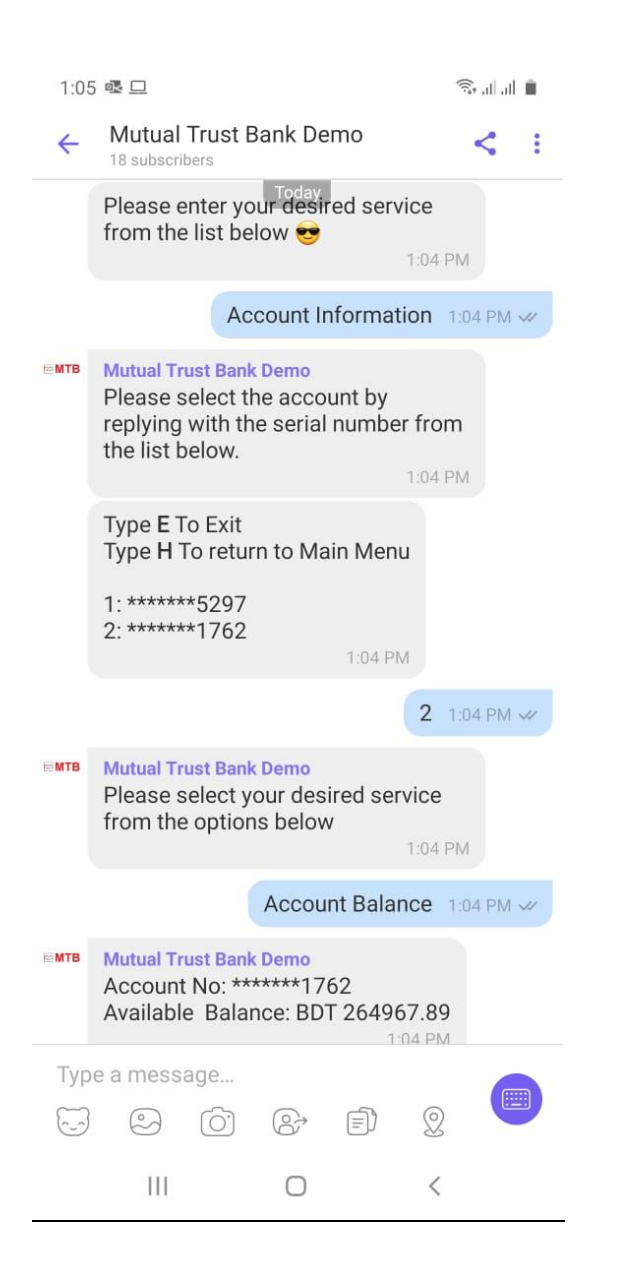

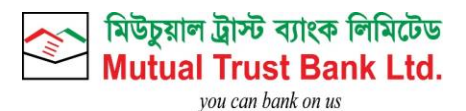

# 2.3. Account Last 5 Transactions:

- Click on Account Information.
- Select Account by replying serial no.
- Click on Last 5 Transactions.

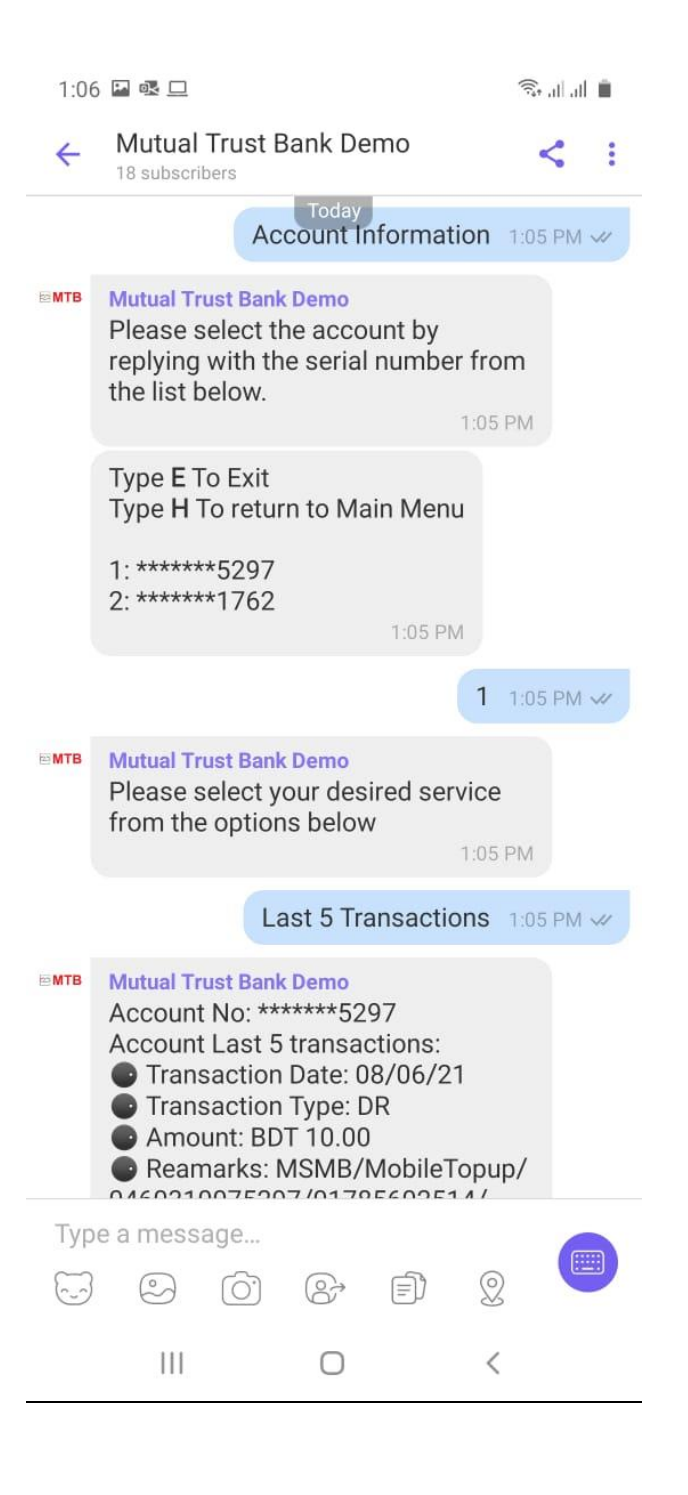

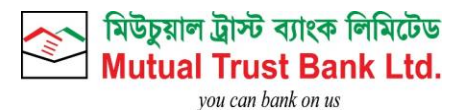

# 2.4. Card Last 5 Transactions:

- Click on Card Information.
- Select card by replying serial no.
- Click on Last 5 Transactions.

| 4   | Mutual Trust Bank Demo <                                                                                      |
|-----|----------------------------------------------------------------------------------------------------|
|     | Today 1.20 PM                                                                                                 |
|     | Card Information 1:20 PM 🛩                                                                                    |
| (TB | Mutual Trust Bank Demo<br>Please select the card by replying<br>with the serial number from the list<br>below |
|     | 1: *******8435<br>2: *******2030 1:20 PM                                                                      |
|     | 1 1.20 PM 🗢                                                                                                   |
| TB  | Mutual Trust Bank Demo<br>Please select your desired service:<br>1:20 PM                                      |
|     |                                                                                                    |

- Transaction Date: 03/06/21
  Transaction Type: DR
- Amount: BDT 2500.00
- Reamarks: CW-MTB TOWER BRANCH R-000072725619-747020-803072
- Transaction Date: 02/06/21
- Transaction Type: DR
- Amount: BDT 1500.00
- Reamarks: CW-MTB TOWER BRANCH R-000072648075-713740-783152
- Transaction Date: 02/06/21
- Transaction Type: DR
- Amount: BDT 25000.00
- Reamarks: IBT/Card Payment/512778%2030/BDT
- Transaction Date: 02/06/21
- Transaction Type: CR
- Amount: BDT 35000.00
- Reamarks: FUND TRANSFER

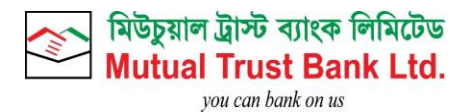

# 2.5. Pin Reset:

- Click on Reset Pin
- Click on web view link to enter OTP and enter security question answer.
- After successful Pin Reset customer will get successful pin reset message.

| 1:21       | 1 12 03 <u>-</u>                                                                                                    | 🖘 at at 💼    |
|------------|----------------------------------------------------------------------------------------------------|--------------|
| ~          | Mutual Trust Bank Demo                                                                                                    | < :          |
| ₩МТВ       | Mutual Trust Bank Demo<br>Hello 🥶 🧱 😇<br>Welcome to MTB Social Media<br>Banking 🗳<br>From here, you can conduct your                                                |              |
|            | usual banking transactions with ease.                                                                                                    | DM           |
|            | Please enter your desired service from the list below 😎                                                                                                    | 1.01         |
|            | Reset Pin                                                                                                    | 121 PM       |
| <b>™TB</b> | Mutual Trust Bank Demo<br>To ensure better security and<br>verification process please press t<br>button "click here" below to reset<br>your pin for further usage. | he           |
|            |                                                                                                    |              |
|            | Provide details<br>Mutual Trust Bank Limited                                                                                                    |              |
|            | Click Here                                                                                                    | $\checkmark$ |
| Тур        | e a message                                                                                                    |              |
| 63         | 8° E) 2                                                                                                    |              |
|            | III O <                                                                                                    |              |
| Full       | Account Number*                                                                                                    | 1            |
| En         | top of the second number here                                                                                                    | J            |
| Ent        | er vour NID here                                                                                                    | ן            |
| Fatl       | ner Name*                                                                                                    | J            |
| Ent        | er your Father Name here                                                                                                    | ]            |
|            | Submit                                                                                                    |              |
|            | Cancel                                                                                                    |              |

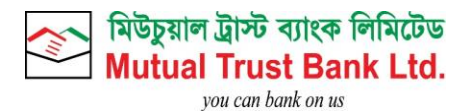

# 3. Facebook Messenger:

- 3.1. Registration Process:
- Please go to our mbot/Facebook massager <u>http://m.me/Mutual.Trust.Bank</u>
- Get started by typing Hi/Hello
- Select the button "Let's Bank"
- Enter Mobile which is registered with MTB Account.
- Click on OTP and PIN Set web view link.

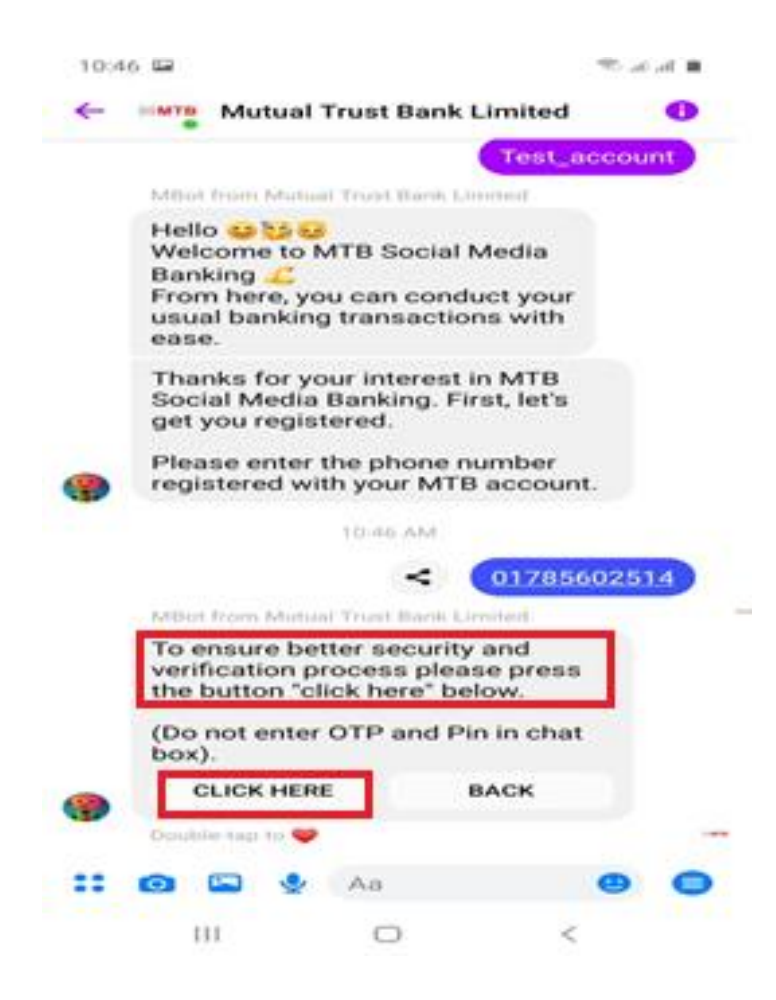

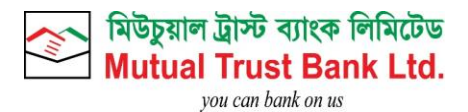

- Enter OTP
- Click on Submit
- Set 4 digit Pin
- Click on Submit

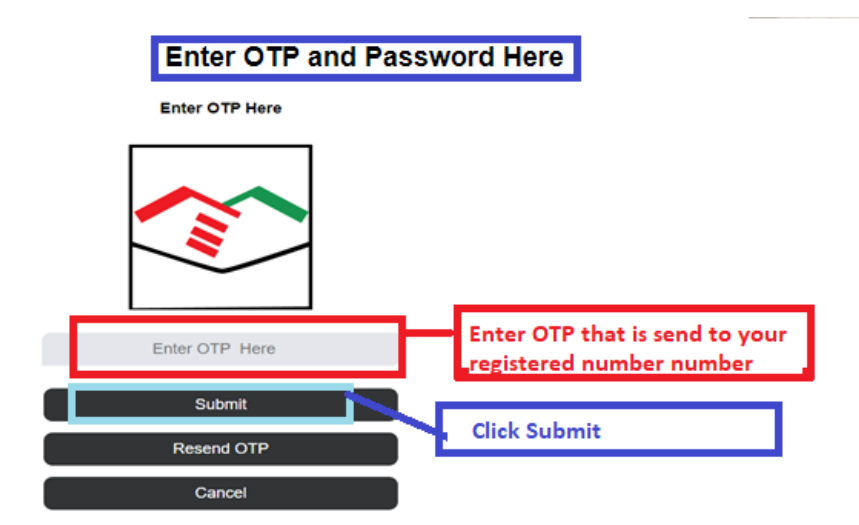

**Create Pin Number for Your Account** 

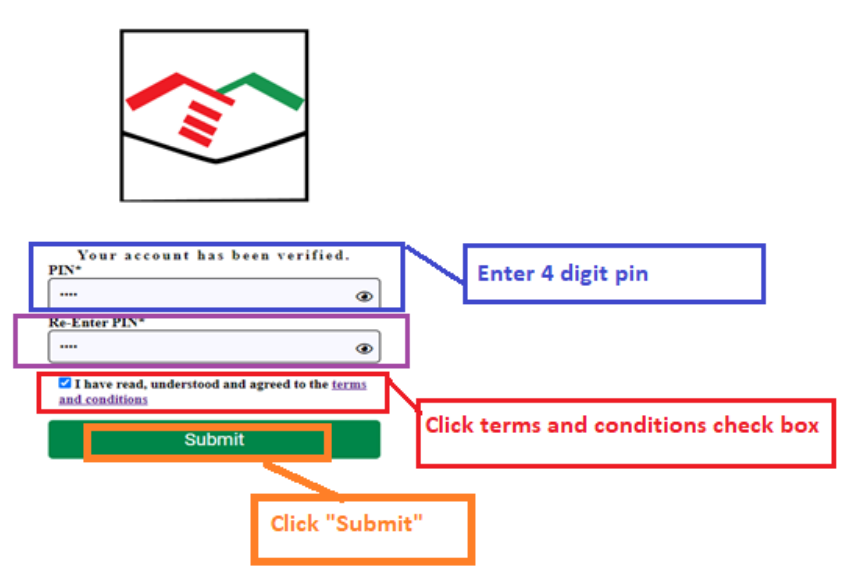

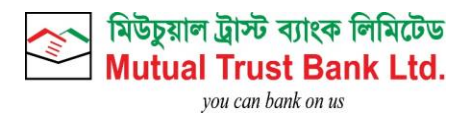

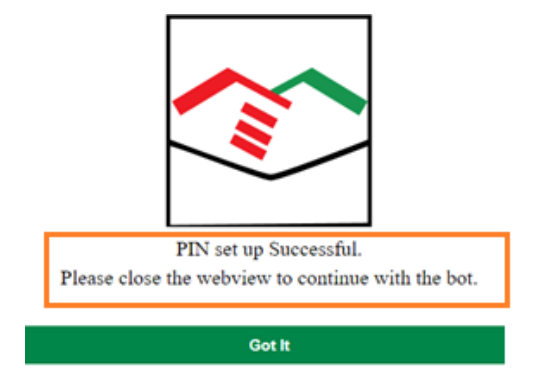

After Successful Registration Process customer will be able get all services of MTB Social Media Banking.

3.2. Account Balance Check:

- Click on Account Information.
- Select Account by replying serial no.
- Click on Account Balance.

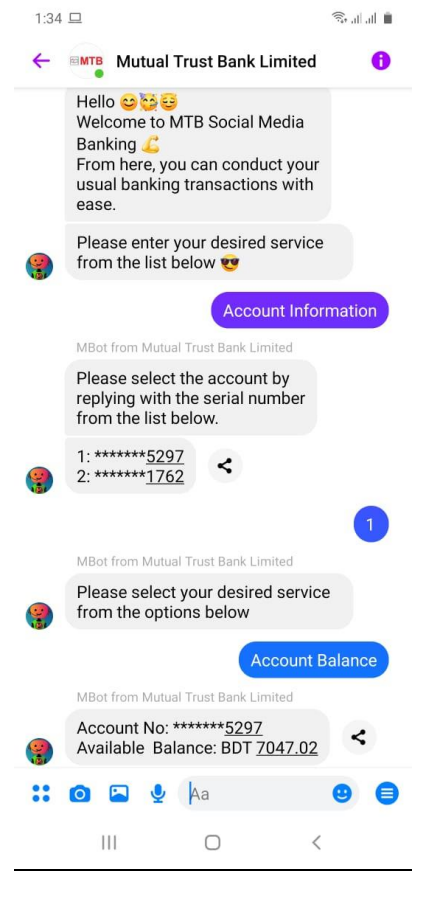

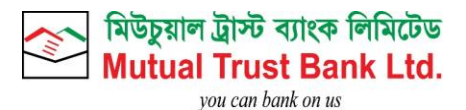

# 3.3. Account Last 5 Transactions:

- Click on Account Information.
- Select Account by replying serial no.
- Click on Last 5 Transactions.

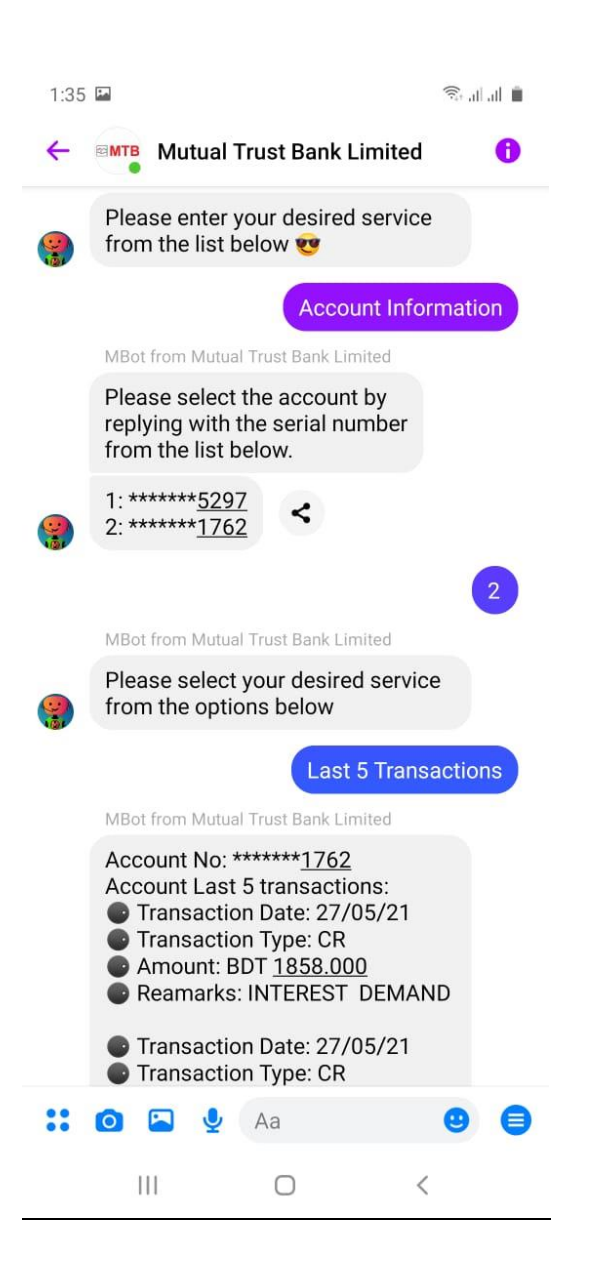

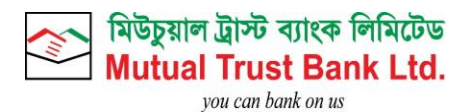

# 3.4. Card Outstanding Balance:

- Click on Card Information.
- Select card by replying serial no.
- Click on Credit Outstanding.

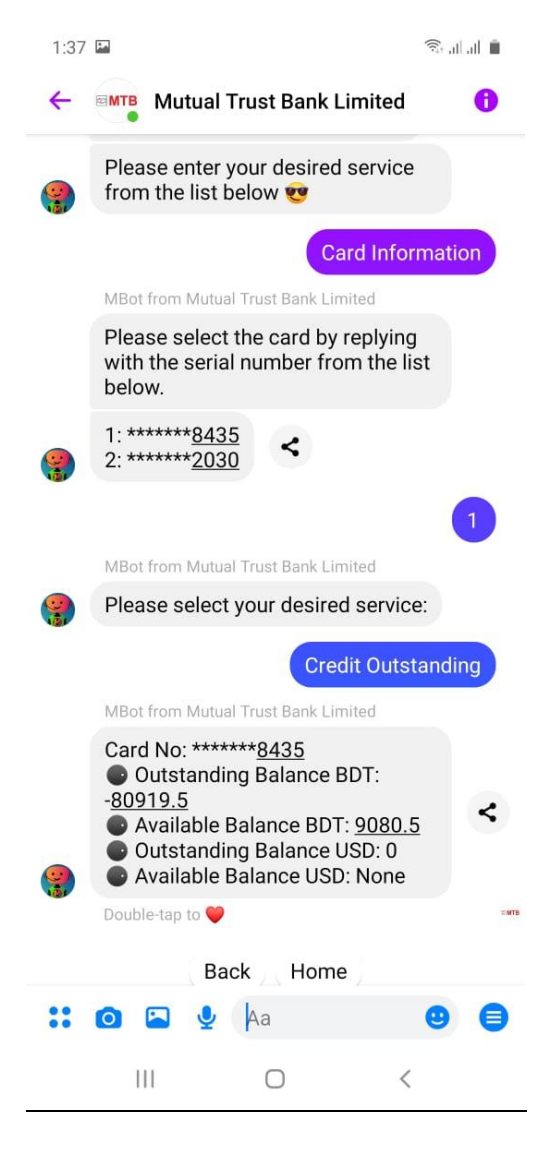

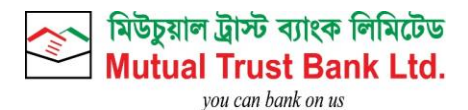

# 3.5. Card Last 5 Transactions:

- Click on Card Information.
- Select card by replying serial no.
- . Click on Last 5 Transactions.

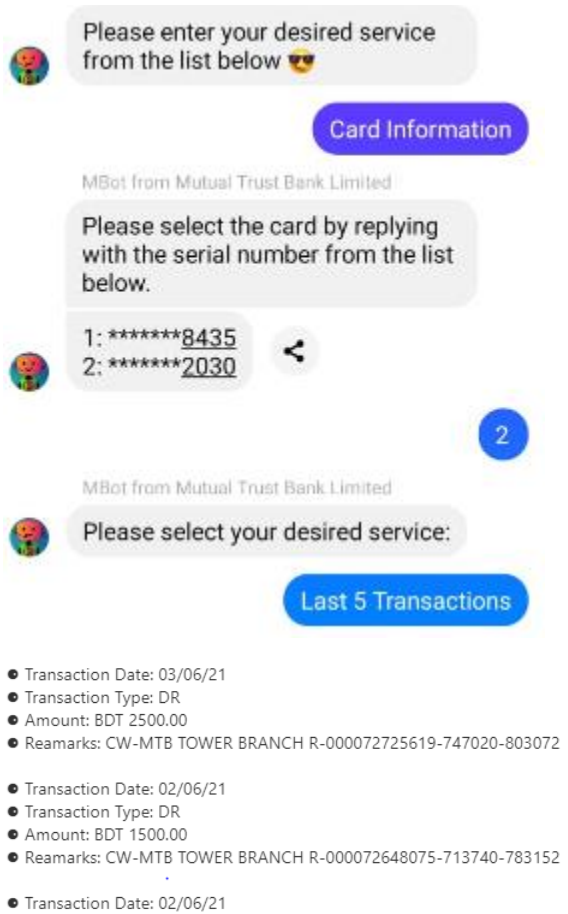

- Transaction Type: DR
- Amount: BDT 25000.00
- Reamarks: IBT/Card Payment/512778%2030/BDT
- Transaction Date: 02/06/21
- Transaction Type: CR
- Amount: BDT 35000.00
- Reamarks: FUND TRANSFER

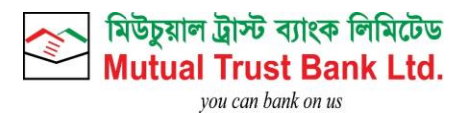

# 3.6. Pin Reset:

- Click on Reset Pin
- Click on web view link to enter OTP and enter security question answer.
- After successful Pin Reset customer will get successful pin reset message.

| • | Please enter your de<br>from the list below <b>e</b>                                     | sired service                                |
|---|------------------------------------------------------------------------------------------|----------------------------------------------|
|   | MBot from Mutual Trust Ba                                                                | ank Limited                                  |
|   | To ensure better sec<br>verification process<br>the link below to rese<br>further usage. | urity and<br>please press<br>et your pin for |
|   | CLICK HERE                                                                               | BACK                                         |
|   |                                                                                          |                                              |
|   |                                                                                          |                                              |
|   |                                                                                          |                                              |
|   |                                                                                          |                                              |
|   |                                                                                          |                                              |
|   |                                                                                          |                                              |

#### Full Account Number\*

Enter your full account number here

NID\*

Enter your NID here

# Father Name\*

Enter your Father Name here

Submit

Cancel